## BaroPAM 오루 메시지

#### 주식회사 누리아이티

### 이 종 일

#### 2023년 5월 16일

#### 1. BaroPAM 앱

## 현상: 아이폰인 경우 "BaroPAMs" 앱을 설치한 후 본인확인 시 Keypad 위에 Verification code(메시지에 서₩n 123456)가 표시되지 않는 경우

- 원인: 아이폰의 "암호 자동 완성 기능"이 설정되지 않아서 발생
- 조치: "BaroPAM" 앱을 설치한 후 iOS12 부터는 더욱 편리한 암호 자동 완성 기능을 반드시 설정 (아이폰의 "설정" -> "암호" -> "암호 자동 완성" -> "허용")

## 현상: 안드로이드 폰 또는 아이폰의 날짜와 시간이 현재 시간과 차이가 발생하여 "일회용 인증키"가 맞 지 않은 경우

원인: 안드로이드 폰 또는 아이폰의 날짜와 시간을 네트워크에서 제공하는 시간을 사용하지 않아서 발 생.

# 조치: 안드로이드 폰인 경우는 폰의 "설정" -> "일반" -> "날짜 및 시간" -> "날짜 및 자동 설정"과 "시간대 자동 설정" -> "허용" 아이폰인 경우는 폰의 "설정" -> "날짜 및 시간" -> "자동으로 설정" -> "허용"

## 현상: 안드로이드폰 중 로그인 목록에서 항목을 선택해도 일회용 인증키 생성화면으로 이동하지 않는 경우

원인: 1.앱의 권한이 설정되지 않아서 발생.

2.일회용 인증키 생성 중 폰의 디바이스 정보를 읽지 못해서 발생

- 조치: 1.폰의 환경설정 -> 애플리케이션 -> BaroPAM -> 권한 -> "저장공간 및 전화"에 권한허용(on)을 설정.
  - 2."바로팜(BaroPAM) 앱 -> 환경설정 -> 본인 인증" 화면에서 본인 확인을 반드시 받아야 문제 해결됨.

## 현상: 특정유형은 본인 폰번호로 메세지를 보낸 경우 발신은 되는데 수신이 안되는 경우 아이폰에서 본인 폰번호로 메시지 전송이 안되는 경우

원인: 메시지 관련 아이폰 설정 상의 문제

조치: 아이폰을 reboot 한 후에 해결

우선, 본인의 iPhone 로 메시지가 전송이 안되는 경우를 확인하기 위해 다음을 확인해 주십시요.

- 1. 설정-메시지에서

  -iMessage 활성화 여부 확인
  -iMessage 가 활성화 되어 있는 경우 발신 및 수신 안에 본인의 폰번호가 등록되어 있는지 확인
  -SMS 로 보내기가 활성화 되어 있는지 확인
  -SMS/MMS 란의 MMS 메시지 활성화 확인
  -SMS/MMS 란의 차단된 연락처에서 본인의 폰번호가 등록되어 있는지 확인, 등록되어 있으면 제거할 것.
  -맨션 란에서 알림받기 활성화
- 2. 아이폰의 메시지 앱에서 직접 자신의 iPhone 번호로 새로운 메시지를 전송해 본다.
   -아예 전송이 안되는 경우
   -전송은 되지만 수신이 안되는 경우

위 경우에 안되는 경우

타인이 본인의 폰번호로 메시지를 보내서 정상으로 수신이 되면, 다음 URL을 참고하여 case 별로 확인해 주십시요.

>> If you can't send or receive messages on your iPhone, iPad, or iPod touch https://support.apple.com/en-us/HT204065

>> 'Why is my iPhone not sending messages?': How to troubleshoot iPhone messaging issues

https://www.businessinsider.com/why-is-my-iphone-not-sending-messages

>> 문자 메시지 전달 설정하기 https://support.apple.com/ko-kr/HT208386

#### 현상: 안드로이드 폰에서 본인 폰번호로 메시지 전송이 안되는 경우

- 원인: 메시지 관련 안드로이드 폰 설정 상의 문제
- 조치: 안드로이드 폰의 "설정 -> 애플리케이션 -> 메시지 -> 권한 -> SMS" 허용 선택 안드로이드 폰의 "설정 -> 애플리케이션 -> 메시지 -> 기본 메시지 앱 -> 메시지 앱 -> 메시지 앱 -> 메시지" 선택

## 2. Windows 계열

Windows 로그온 화면을 커스터마이징 할 때, Windows XP 까지는 GINA(Graphical Identification and Authentication) DLL 이 사용되었는데, 인터페이스가 어렵고 복잡하며, 디버깅도 매우 어려워서 소수 일 부 전문가들만 사용했다.

Windows 7(Vista 이상)부터는 CP(Credential Provider)라는 개념으로 비교적 쉽게 수정할 수 있는 API 인터페이스를 제공하고 있다.

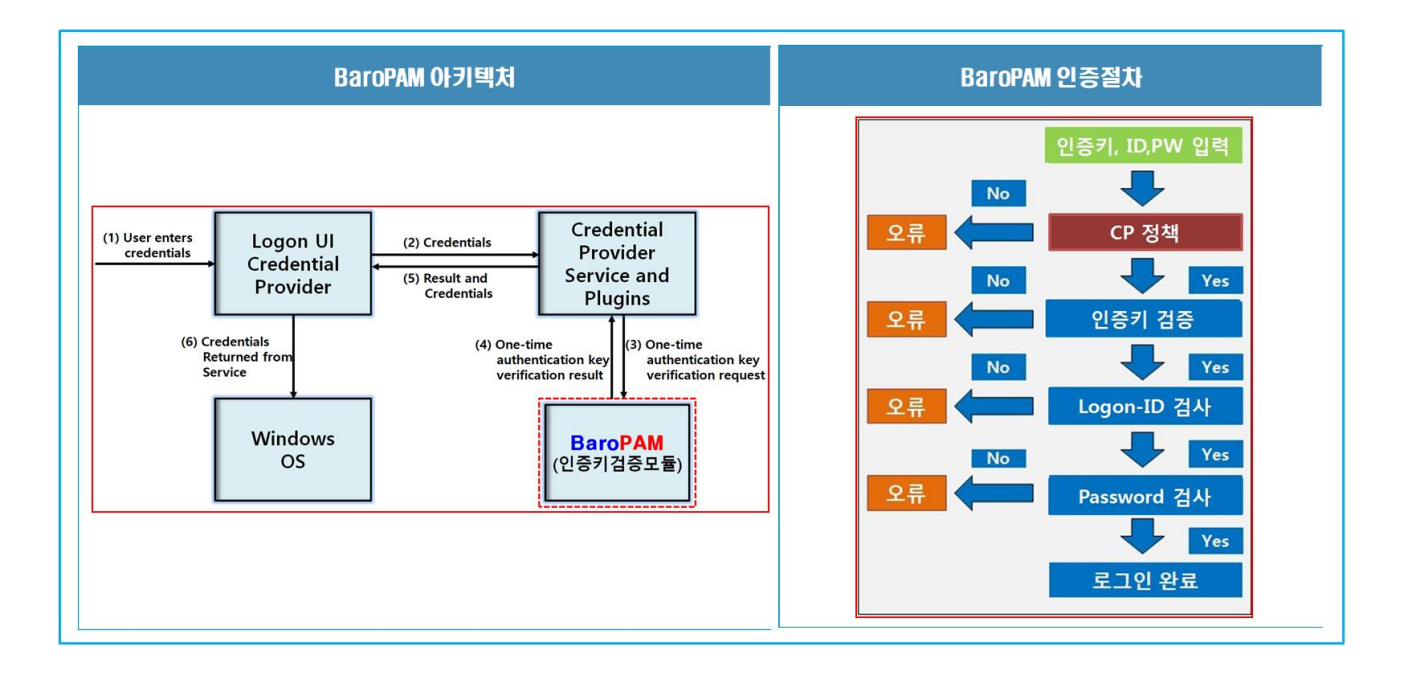

Windows 계열에서 BaroPAM 을 사용하여 2 차 인증 시 발생하는 로그는 "C:₩Program Files (x86)₩BaroPAM₩pam\_baro\_auth.log" 파일에 기록되며 로그 메시지는 다음과 같다.

1) 로그온 성공

① 응급 일회용 인증키 사용

2018.10.14 11:46:02-0537 : BAROPAM-PC : emergency authentication key : session opened for user root by (local ip=1.234.83.169, Remote ip=0.0.0.0)

2018.10.14 11:46:02-0537 : BAROPAM-PC : BaroPAM Setup : emergency authentication key : session opened for user root by (local ip=1.234.83.169,Remote ip=0.0.0.0)

② 일회용 인증키 사용

2018.10.14 11:46:02-0537 : BAROPAM-PC : authentication key : session opened for user root by (local ip=1.234.83.169,Remote ip=0.0.0.0)

2018.10.14 11:46:02-0537 : BAROPAM-PC : BaroPAM Setup : authentication key : session opened for user root by (local ip=1.234.83.169,Remote ip=0.0.0.0)

③ BaroBLE 사용

2018.10.14 11:46:02-0537 : BAROPAM-PC : BaroBLE Logon : authentication key : session opened for user root by (local ip=1.234.83.169,Remote ip=0.0.0.0)

2018.10.14 11:46:02-0537 : BAROPAM-PC : BaroBLE Manager : BLE session opened for user root by (local ip=1.234.83.169,Remote ip=0.0.0.0)

2018.10.14 11:46:02-0537 : BAROPAM-PC : BaroBLE Manager : ERP Application auto-login for user root by (local ip=1.234.83.169,Remote ip=0.0.0.0)

④ 생체인증 사용

2018.10.14 11:46:02-0537 : BAROPAM-PC : biometrics authentication : User root facial recognition Success (local ip=1.234.83.169, Remote ip=0.0.0.0)

2018.10.14 11:46:02-0537 : BAROPAM-PC : BaroPAM Setup : User root facial recognition Success (local ip=1.234.83.169,Remote ip=0.0.0.0)

## 2) 로그온 실패

① 검증 실패

2018.10.14 11:46:02-0537 : BAROPAM-PC : emergency authentication key : User root authentication failed (local ip=1.234.83.169,Remote ip=0.0.0.0)

2018.10.14 11:46:02-0537 : BAROPAM-PC : authentication key : User root authentication failed (local ip=1.234.83.169, Remote ip=0.0.0.0)

2018.10.14 11:46:02-0537 : BAROPAM-PC : BaroPAM Setup : User root authentication failed (local ip=1.234.83.169,Remote ip=0.0.0.0)

2018.10.14 11:46:02-0537 : BAROPAM-PC : BaroBLE Manager : User root authentication failed (local ip=1.234.83.169,Remote ip=0.0.0.0)

2018.10.14 11:46:02-0537 : BAROPAM-PC : BaroBLE Logon : User root authentication failed (local ip=1.234.83.169,Remote ip=0.0.0.0)

2018.10.14 11:46:02-0537 : BAROPAM-PC : biometrics authentication : User root facial recognition failed (local ip=1.234.83.169,Remote ip=0.0.0.0)

2018.10.14 11:46:02-0537 : BAROPAM-PC : BaroPAM Setup : User root facial recognition failed (local ip=1.234.83.169,Remote ip=0.0.0.0)

② 인증키 생성주기가 없음

2018.10.14 11:46:02-0537 : BAROPAM-PC : authentication key : There is no cycle time for user root (local ip=1.234.83.169,Remote ip=0.0.0.0)

2018.10.14 11:46:02-0537 : BAROPAM-PC : BaroPAM Setup : There is no cycle time for user root (local ip=1.234.83.169, Remote ip=0.0.0.0)

2018.10.14 11:46:02-0537 : BAROPAM-PC : BaroBLE Manager : There is no cycle time for user root (local ip=1.234.83.169, Remote ip=0.0.0.0)

2018.10.14 11:46:02-0537 : BAROPAM-PC : BaroBLE Logon : There is no cycle time for user root (local ip=1.234.83.169, Remote ip=0.0.0.0)

#### ③ 인증키를 입력하지 않음

2018.10.14 11:46:02-0537 : BAROPAM-PC : authentication key : There is no verification code for user root (local ip=1.234.83.169,Remote ip=0.0.0.0)

2018.10.14 11:46:02-0537 : BAROPAM-PC : BaroPAM Setup : There is no verification code for user root (local ip=1.234.83.169,Remote ip=0.0.0.0)

2018.10.14 11:46:02-0537 : BAROPAM-PC : BaroBLE Manager : There is no verification code for user root (local ip=1.234.83.169,Remote ip=0.0.0.0)

2018.10.14 11:46:02-0537 : BAROPAM-PC : BaroBLE Logon : There is no verification code for user root (local ip=1.234.83.169,Remote ip=0.0.0.0)

④ 인증키가 없음

2018.10.14 11:46:02-0537 : BAROPAM-PC : authentication key : There is no secure key for user root (local ip=1.234.83.169,Remote ip=0.0.0.0)

2018.10.14 11:46:02-0537 : BAROPAM-PC : BaroPAM Setup : There is no secure key for user root (local ip=1.234.83.169, Remote ip=0.0.0.0)

2018.10.14 11:46:02-0537 : BAROPAM-PC : BaroBLE Manager : There is no secure key for user root (local ip=1.234.83.169, Remote ip=0.0.0.0)

2018.10.14 11:46:02-0537 : BAROPAM-PC : BaroBLE Logon : There is no secure key for user root (local ip=1.234.83.169, Remote ip=0.0.0.0)

3) 기타

BLE 세션 닫임

2018.10.14 11:46:02-0537 : BAROPAM-PC : BaroBLE Manager : BLE session closed for user root (local ip=1.234.83.169,Remote ip=0.0.0.0)

#### 현상: Windows 용 BaroPAM 설치 후 로그온 시 로그온 화면이 나타나지 않고 오작동되는 현상 발생.

원인: "컴퓨터 이름" 또는 "PC의 이름"은 한글이 포함되어 있어서 발생.

조치: "탐색기 -> 내 PC -> 마우스 오른쪽 버튼 클릭 -> 속성"을 클릭하여 "컴퓨터 이름" 또는 "PC 의 이름"은 한글이 포함되어 있는지 확인한 후 반드시 "영문자, 하이픈, 숫자를 조합해서 사용"해야 한다.

### 현상: 일회용 인증키가 맞지 않아서 로그인을 하지 못하는 경우

원인: BaroPAM은 시간 동기화 방식으로 폰과 Windows 나 Server 의 시간이 동일해야 함, 조치: 폰과 Windows 나 Server 의 시간이 맞는지 확인.

현상 : Windows 2012 R2(Windows 8)에서 부팅이 안되고 검은 화면이 나타나면서 더이상 부팅 진행이 안 되는 현상

## 원인 :

조치 : 보안 정책 화면에서 "보안 설정 -> 로컬 정책 -> 보안 옵션 -> 대화형 로그온: [Ctrl + Alt + Del]을 사용할 필요 없음"을 선택한 후 "사용(E) -> 적용(A)"을 설정

### 현상 : 얼굴인식 "라이브러리" 로드 실패!

원인 : 얼굴인식 dll(libkiface31.dll)의 종속되는 라이브러리가 존재하지 않는 경우에 발생.

조치 : "vulkan-1.dll"가 존재하는 여부를 확인 후 없으면 dll 를 다운로드 받아서 BaroPAM 디렉토리에 복사한다.

#### 현상 : Windows 로그온 시 로그인 화면의 무한 루핑 발생

- 원인 : Windows 10, 11 버전 22H2 부터 기본 활성화 섹션에 지정된 최소 요구 사항을 충족하는 모든 기 기에서 Windows Defender Credential Guard(TPM 또는 Bit locker 관련)가 기본적으로 활성화된 기능이 적용되어 문제가 발생
- 조치 : 적용된 Windows Defender Credential Guard 를 CMOS 에서 해제하는 방법
  - 1. 보안 부팅(필수) -> 해제
  - 2. 신뢰할 수 있는 플랫폼 모듈(TPM, 선호 하드웨어에 바인딩 제공) 버전 1.2 및 2.0 이 개별 또는 펌웨어로 지원 -> 해제
  - UEFI 잠금(선호 간단한 레지스트리 키 변경으로 공격자가 비활성화하지 못하도록 방지) -> 잠금해제

### 3. Linux/Unix 계열

PAM(Pluggable Authentication Module, 플러그 가능한 인증 모듈)은 Linux/Unix 시스템에서 서비스를 재컴파일하지 않고, 다양한 인증 기술을 시스템 항목 서비스에 접목할 수 있도록 해주는 프레임워크으 로 중앙 집중적인 인증 매커니즘을 지원하는 것이다. 게다가 시스템의 기본적인 인증 기법을 제공하여 이것을 사용하면 응용 프로그램 개발자 뿐만 아니라 시스템 관리자들이 인증을 유연성 있게 관리할 수 있도록 도와 준다.

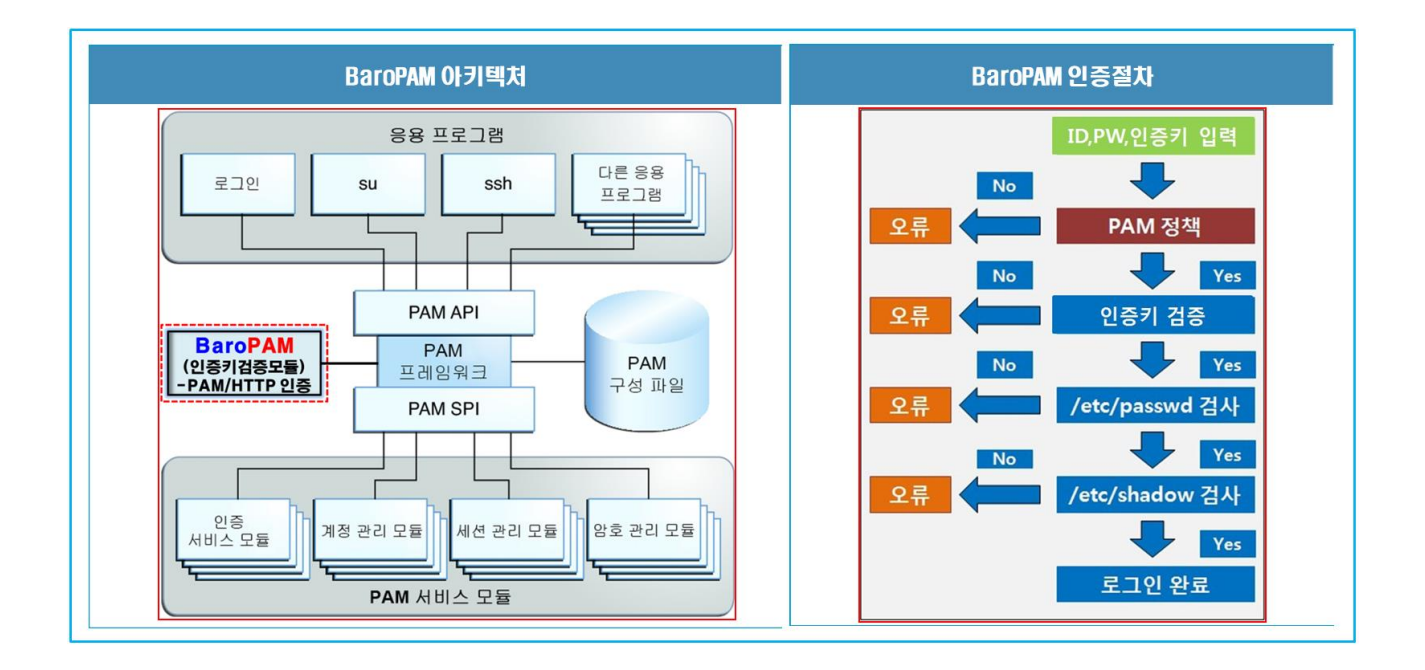

Redhat 계열의 Linux 는 BaroPAM 을 사용하여 2 차 인증 시 발생하는 로그는 "/var/log/secure", 그 외는 "/var/log/auth.log" 파일에 기록되며 로그 메시지는 다음과 같다.

현상: Feb 7 07:59:09 eactive sshd(pam\_baro\_auth)[29657]: ACL file ".baro\_acl" must only be accessible by user id root

원인: .baro\_acl 파일의 Permission 이 다름. 조치: .baro\_acl 파일의 Permission 를 444 로 설정.

현상: Feb 7 08:02:15 eactive sshd(pam\_baro\_auth)[29739]: Failed to acl file read ".baro\_acl" 원인: .baro\_acl 파일이 존재하지 않는 경우에 발생. 조치: baropam 홈 디렉토리에 .baro\_acl 파일을 생성.(Permission 를 444로 설정)

현상: Feb 7 07:59:09 eactive sshd(pam\_baro\_auth)[29657]: Cannot look up user id xxxxx 원인: 사용자 ID xxxxx 를 조회 할 수 없는 경우 발생. 조치: /etc/passwd 파일에 user id xxxxx 를 등록.

현상: Feb 7 07:59:09 eactive sshd(pam\_baro\_auth)[29657]: Failed to secret file read .baro\_auth 원인: Secret file이 존재하지 않은 경우에 발생. 조치: Secret file의 존재여부를 확인.

현상: Feb 7 07:59:09 eactive sshd(pam\_baro\_auth)[29657]: Secret file .baro\_auth must only be accessible by root

원인: .baro\_auth 파일의 Permission 이 다른 경우에 발생. 조치: .baro\_auth 파일의 Permission 를 444 로 설정.

현상: Feb 7 07:59:09 eactive sshd(pam\_baro\_auth)[29657]: Invalid file size for .baro\_auth 원인: .baro\_auth 파일의 크기가 1 < size < 64K 가 아닌 경우 발생. 조치: .baro\_auth 파일의 크기를 확인.

현상: Feb 7 07:59:09 eactive sshd(pam\_baro\_auth)[29657]: Could not read .baro\_auth 원인: .baro\_auth 파일이 존재하지 않거나 파일의 Permission 이 444 가 아닌 경우 발생. 조치: .baro\_auth 파일의 존재여부 및 파일의 Permission 를 확인.

현상: Feb 7 07:59:09 eactive sshd(pam\_baro\_auth)[29657]: Invalid file contents in .baro\_auth 원인: .baro\_auth 파일의 내용(규칙)이 잘못된 경우에 발생. 조치: .baro\_auth 파일의 내용을 확인.

현상: Feb 7 07:59:09 eactive sshd(pam\_baro\_auth)[29657]: Failed to create tmp secret file[error message]

원인: 임시 secret file을 생성하지 못한 경우에 발생. 조치: 임시 secret file을 생성하지 못한 이유는 error message를 확인.

현상: Feb 7 07:59:09 eactive sshd(pam\_baro\_auth)[29657]: Failed to open tmp secret file .baro\_auth~[error message]

원인: 1. Redhat, CentOS 인 경우 SELINUX 를 비활성화하지 않아 보안문제로 막혀서 발생

2. 임시 secret file인 .baro\_auth~을 오픈하지 못한 경우에 발생.

조치: 1. "/etc/sysconfig/selinux"에서 SELINUX 를 비활성화(SELINUX=enforcing → disabled)

[root] /etc > vi /etc/sysconfig/selinux # This file controls the state of SELinux on the system. # SELINUX= can take one of these three values: enforcing - SELinux security policy is enforced. # # permissive - SELinux prints warnings instead of enforcing. # disabled - SELinux is fully disabled. SELINUX=disabled # SELINUXTYPE= type of policy in use. Possible values are: # targeted - Only targeted network daemons are protected. # strict - Full SELinux protection. SELINUXTYPE=targeted # SETLOCALDEFS= Check local definition changes SETLOCALDEFS=0

바로 적용은 되지 않으며 재부팅을 해야 적용이 된다. 재부팅을 하지 않고 현재 접속된 터미널 에 한해 변경된 내용을 적용하고 싶을 경우 다음의 명령어를 실행하면 된다.

[root] /etc > /usr/sbin/setenforce 0

2. 임시 secret file인 .baro\_auth~을 오픈하지 못한 이유는 error message 를 확인.

현상: Feb 7 07:59:09 eactive sshd(pam\_baro\_auth)[29657]: Secret file .baro\_auth changed while trying to use one-time authentication key

원인: 일회용 인증키를 사용하는 동안 비밀 파일 .baro\_auth가 변경된 경우 발생. 조치: 다시 로그인을 시도.

현상: Feb 7 07:59:09 eactive sshd(pam\_baro\_auth)[29657]: Failed to update secret file .baro\_auth[error message]

원인: secret file을 변경하지 못한 경우에 발생.

조치: secret file을 변경하지 못한 이유는 error message를 확인.

현상: Feb 7 07:59:09 eactive sshd(pam\_baro\_auth)[29657]: Invalid RATE\_LIMIT option. Check .baro\_auth 원인: Secret file 인 .baro\_auth 파일의 내용 중 RATE\_LIMIT 설정값이 잘못 설정되어 있는 경우 발생.

조치: 제한 횟수(1 < RATE\_LIMIT < 100), 제한 시간(1 < interval < 3600)의 설정 값을 확인.

현상: Feb 7 07:59:09 eactive sshd(pam\_baro\_auth)[29657]: Invalid list of timestamps in RATE\_LIMIT. Check .baro\_auth

원인: Secret file 인 .baro\_auth 파일의 내용 중 RATE\_LIMIT 옵션에 Update 된 timestamps 가 잘못된 경 우 발생. 조치: Secret file 인 .baro\_auth 파일의 RATE\_LIMIT 옵션에 Update 된 timestamps 를 확인.

현상: Feb 7 07:59:09 eactive sshd(pam\_baro\_auth)[29657]: Try to update RATE\_LIMIT line. 원인: 정상적으로 로그인 한 경우 출력되는 메시지. 조치: No action

현상: Feb 7 07:59:09 eactive sshd(pam\_baro\_auth)[29657]: Too many concurrent login attempts. Please try again.

원인: Secret file 인 .baro\_auth 파일의 DISALLOW\_REUSE 옵션(일회용 인증키 생성 주기 내에는 하나의 로그인만 가능)이 설정된 경우

로그인 성공 후 일회용 인증키 생성 주기 내에 로그인을 재 시도한 경우 발생. 조치: 일회용 인증키 생성 주기 후에 로그인 재 시도.

현상: Feb 7 07:59:09 eactive sshd(pam\_baro\_auth)[29657]: Invalid WINDOW\_SIZE option in .baro\_auth 원인: Secret file 인 .baro\_auth 파일의 내용 중 WINDOW\_SIZE 설정값(현재 시간을 기준으로 보정시간) 이 잘못 설정되어 있는 경우 발생.

조치: 현재 시간을 기준으로 일회용 인증키 보정시간(1 < WINDOW\_SIZE < 100)의 설정 값을 확인.

현상: Feb 7 07:59:09 eactive sshd(pam\_baro\_auth)[29657]: Trying to reuse a previously used timebased code.

Retry again in 30 seconds.

Warning! This might mean, you are currently subject to a man-in-the-middle attack.

원인: Secret file 인 .baro\_auth 파일의 DISALLOW\_REUSE 옵션은 중간자 공격(man-in-the-middle)을 대 비한 옵션.

중간자 공격(man-in-the-middle)은 권한이 없는 개체가 두 통신 시스템 사이에서 스스로를 배치 하고 현재 진행 중인 정보의 전달을 가로채면서 발생.

간단히 말해서, 현대판 도청 시스템이라고 할 수 있는 것 조치: No action

현상: Feb 7 07:59:09 eactive sshd(pam\_baro\_auth)[29657]: Failed to allocate memory when updating .baro\_auth

원인: Secret file인 .baro\_auth를 업데이트 할 때 메모리 할당에 실패한 경우 발생.

조치: Technical support

현상: Feb 7 07:59:09 eactive sshd(pam\_baro\_auth)[29657]: Can't find SECURE\_KEY[error message] 원인: Secret file 인 .baro\_auth 파일의 SECURE\_KEY 옵션이나 설정값이 없는 경우에 발생. 조치: Secret file 인 .baro\_auth 파일의 SECURE\_KEY 옵션이나 설정값 확인.

현상: Feb 7 07:59:09 eactive sshd(pam\_baro\_auth)[29657]: Verification code generation failed.[error message]

원인: 일회용 인증키 검증에 실패한 경우 발생. 조치: 로그인 재 시도.

현상: Feb 7 07:59:09 eactive sshd(pam\_baro\_auth)[29657]: Invalid verification code 원인: 일회용 인증키 검증에 실패한 경우 발생. 조치: 로그인 재 시도.

현상: Feb 7 07:59:09 eactive sshd(pam\_baro\_auth)[29657]: Invalid verification code Can not make/remove entry for session.

원인: 서버의 시스템 시간이 맞지 않아서 발생.

조치: date 명령어로 서버의 시스템 시간이 맞는지 확인하여 틀리면 시간을 맞춰져야 함.

1. date 명령어 서버의 시스템 시간을 변경(임시 방편)

2. ntp 가 설정되어 있는지 확인하여 설정되어 있으면 ntp 시간을 설정하는 주기를 줄여 주어야 하며, 설정되어 있지 않으면 ntp 를 설정해야 함.

현상: Mar 12 15:37:01 baropam gdm(pam\_baro\_auth)[1215]: [ID 128276 auth.error] No user name available when checking verification code

원인: 인증 코드를 검증할 때 사용 가능한 사용자가 아닌 경우(등록된 사용자가 아닌 경우 발생). 조치: 시스템 관리자에게 로그인-ID가 등록되어 있는지 확인.

현상: Apr 3 13:06:13 kdn sshd[3577]: PAM unable to dlopen(/usr/baropam/pam\_baro\_auth.so): /usr/baropam/pam\_baro\_auth.so: cannot open shared object file: No such file or directory

Apr 3 13:06:13 kdn sshd[3577]: PAM adding faulty module: /usr/baropam/pam\_baro\_auth.so 원인: /usr/baropam/pam\_baro\_auth.so 파일이 존재하지 않아서 발생. 조치: BaroPAM 모듈 파일(pam\_baro\_auth.so)의 존재하는지 확인하여 없으면 BaroPAM 의 설치 파일에서 복사한다.

현상: May 19 12:37:37 baropam sshd(pam\_baro\_auth)[1416]: Failed to acl file read "(null)" 원인: acl file 존재여부 및 파일 permission 문제로 발생 조치: 빈 acl 파일을 .baro\_acl 파일을 444 권한으로 생성함.

현상: Feb 7 07:59:09 eactive sshd(pam\_baro\_auth)[29657]: Failed to compute location of secret file

원인: pam 에 설정된 secret file 이 해당 디렉토리에 존재하지 않은 경우 발생. 조치: pam 에 설정된 secret file 이 해당 디렉토리에 존재하지 않으면 secret file 을 해당 디렉토리에 생성해 줘야 함.

ex) auth required /usr/baropam/pam\_baro\_auth.so nullok secret=/usr/baropam/.baro\_auth encrypt=no

현상: Feb 7 07:59:09 eactive sshd(pam\_baro\_auth)[29657]: Failed to compute location of encrypt

원인: pam 에 암호화 플래그가 존재하지 않은 경우 발생. 조치: pam 에 암호화 플래그(yes, no)을 설정해 줘야 함. ex) auth required /usr/baropam/pam\_baro\_auth.so nullok secret=/usr/baropam/.baro\_auth encrypt=no

현상: Feb 7 07:59:09 eactive sshd(pam\_baro\_auth)[29657]: Did not receive verification code from user

error: ssh\_msg\_send: write: Broken pipe

원인: Secure key가 잘못 설정된 경우에 발생 조치: 설정된 Secure key를 확인. 벤더에서 제공된 Secure key인지 확인.

flag

현상: Feb 7 07:59:09 eactive sshd(pam\_baro\_auth)[29657]: PAM: authentication thread exited unexpectedly.

\*\*\* glibc detected \*\*\* su: free(): invalid pointer: 0x00002aede020c9e2 \*\*\* 원인: BaroPAM 환경 설정 파일(.baro\_nurit)이 존재하지 않는 경우에 발생. 조치: BaroPAM 환경 설정 파일(.baro\_nurit)의 존재하는지 확인하여 없으면 BaroPAM 의 설치 파일에서 복사한다.

#### 현상 : 개방형 0S 인 구름 0S 에서 비밀번호를 변경한 후 로그인에 실패하여 로그인이 안되는 현상 발생.

Jul 8 09:31:51 gooroom lightdm: pam\_unix(lightdm-greeter:session): session closed for user lightdm

Jul 8 09:31:51 gooroom lightdm: pam\_unix(lightdm:session): session opened for user baropam(uid=1000) by (uid=0)

- Jul 8 09:31:51 gooroom systemd-logind[446]: Removed session c1.
- Jul 8 09:31:51 gooroom systemd-logind[446]: New session 4 of user baropam.

Jul 8 09:31:51 gooroom lightdm: gkr-pam: gnome-keyring-daemon started properly and unlocked keyring

- Jul 8 09:31:51 gooroom systemd-logind[446]: Removed session 4.
- Jul 8 09:31:52 gooroom lightdm: pam\_unix(lightdm-greeter:session): session opened for user lightdm(uid=104) by (uid=0)
- Jul 8 09:31:52 gooroom systemd-logind[446]: New session c2 of user lightdm.
- 원인 : 약한 비밀번호로 변경한 경우 발생.
- 조치 : 대소문자를 포함해서 8자리 이상의 강한 비밀번호로 변경.

## 현상 : 개방형 OS 인 구름 OS 에서 BaroPAM을 적용한 뒤 로그인에 실패하는 현상 발생.

원인 : lightdm 에 BaroPAM을 설정할 때 파라미터 중 nullok 로 설정하여 발생.

조치 : lightdm 에 BaroPAM을 설정할 때 파라미터 중 nullok를 forward\_pass로 변경

| 현상 | : Linux ኡ  | 버에 BaroPAM     | 적용 후 일회용 인증키를 입력하는 항목(Verification code: 또는                         |
|----|------------|----------------|---------------------------------------------------------------------|
|    | Password   | & Verificatio  | n code:)을 스킵(Skip)하여 로그인이 안되는 현상 발생                                 |
|    | 서버 접근;     | 제어 솔루션이        | 적용되어 있는 경우 BaroPAM을 적용 했는데, 로그인 되지 않는 현상                            |
| 원인 | : 서버 접근    | 제어 솔루션에        | 서 /etc/pam.d/sshd 설정한 것 보다 BaroPAM 설정이 앞에 설정하여 발생                   |
| 함  |            |                |                                                                     |
| 조치 | : 다음과 같(   | DI /etc/pam.d/ | 'sshd 설정의 순서를 변경하면 됨.                                               |
|    | 변경 전)      |                |                                                                     |
|    | auth       | required       | /usr/baropam/pam_baro_auth.so nullok secret=/usr/baropam/.baro_auth |
|    | encrypt=no |                |                                                                     |
|    | auth       | required       | pam_sepermit.so                                                     |
|    | auth       | include        | password-auth                                                       |
|    | account    | required       | pam_nologin.so                                                      |
|    | account    | include        | password-auth                                                       |
|    | password   | include        | password-auth                                                       |
|    |            |                |                                                                     |
|    | 변경 후)      |                |                                                                     |
|    | auth       | required       | pam_sepermit.so                                                     |
|    | auth       | substack       | password-auth                                                       |
|    | account    | required       | pam_nologin.so                                                      |
|    | account    | include        | password-auth                                                       |
|    | password   | include        | password-auth                                                       |
|    | auth       | required       | /usr/baropam/pam_baro_auth.so nullok secret=/usr/baropam/.baro_auth |
|    | encrypt=no |                |                                                                     |
|    |            |                |                                                                     |
|    |            |                |                                                                     |

PAM 설정 시 특정 모듈의 성공과 실패를 어떻게 처리할 것인지를 나타내는 것을 Control 이라 한 다.

Control 중 include과 substack은 다른 PAM 관련 모듈을 불러오는 것은 동일 하지만, substack 은 substack의 동작 결과에 따라 나머지 모듈을 처리하지 않는다는 차이점이 있다.

## 4. 애플리케이션

## 현상: IIS Web server 에서 BaroPAM 관련 dll 이 load 되지 않을 때 해결 방법

- 원인: 일반적으로 MS Windows 환경에서 dll이 load 되지 않는 대부분의 이유는 패치가 반영되지 않는 경우가 많다.
  - 개발 환경인 경우에는 Visual Studio가 설치될 때 관련된 dll 이 설치되기 떄문에 문제가 발생 하지를 않는다.
  - 하지만 IIS web server 와 같이 별도의 장비인 경우에는 지속적으로 패치를 하지 않는 경우에 문 제가 발생하는 경우가 있다.

조치: 이 경우에는 MicroSoft에서 제공하는 VC\_redist 파일을 설치하면 대부분 문제 해결이 된다.

- 그전에 미리 dll 이 load 될 때 어떤 문제가 있는지 확인을 dependency worker 라는 tool (무료)을 사용하면 대부분 확인이 가능하다.
- VC\_redist, dependency worker 파일들은 버전이 계속 바뀌기 떄문에 googling을 하던지 해서 최신 버전으로 설치하시면 된다.
- dependency worker 는 오래된 tool 이라 아직 Windows 10 버전이 없는 거 같다.
- 이외에 PE Explorer 라는 프로그램도 있는데 유료이고, 아직 64bit 버전은 나오지 않았다.